## チケット受付方法

① 荻窪祝祭管弦楽団第13回定期演奏会のイベントページ( https://teket.jp/2400/15810 )を開く

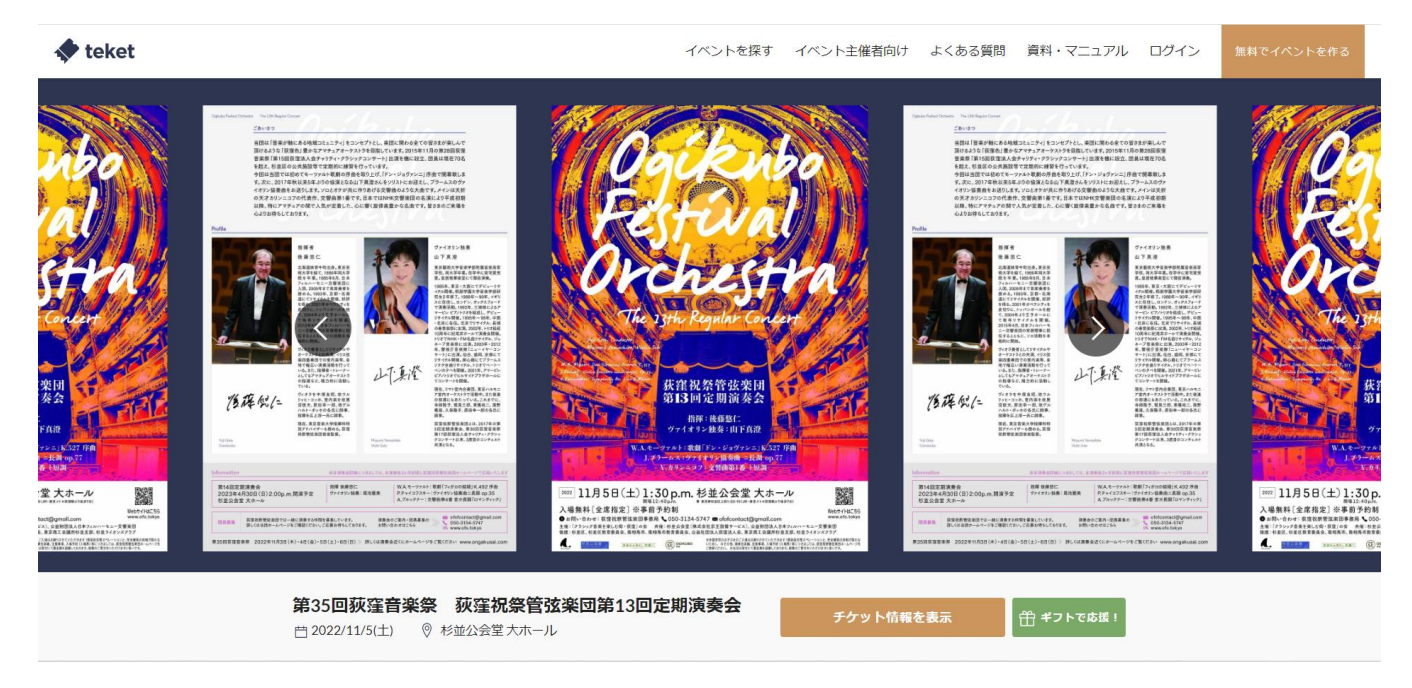

② チケット情報の「このチケットを選択」をクリックする

| チケット情報                                        |  |
|-----------------------------------------------|--|
| 2022/11/5(土) 開演13:30~<br><sub>終演: 15:30</sub> |  |
| 指定席                                           |  |
| 通常料金 0円 + 他1料金带                               |  |
| このチケットを選択                                     |  |

③「指定席チケットを購入」をクリックする

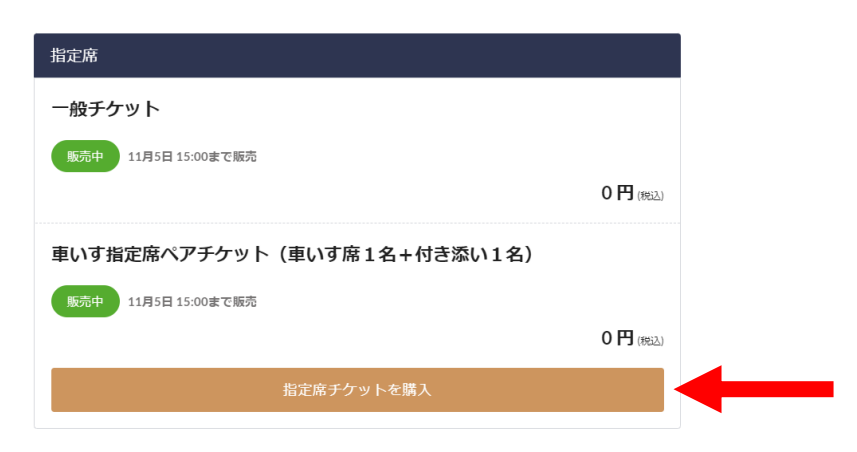

④希望の座席を選択する(緑色が予約受付中の席)※10月20日現在2階席のみ空席がございます。

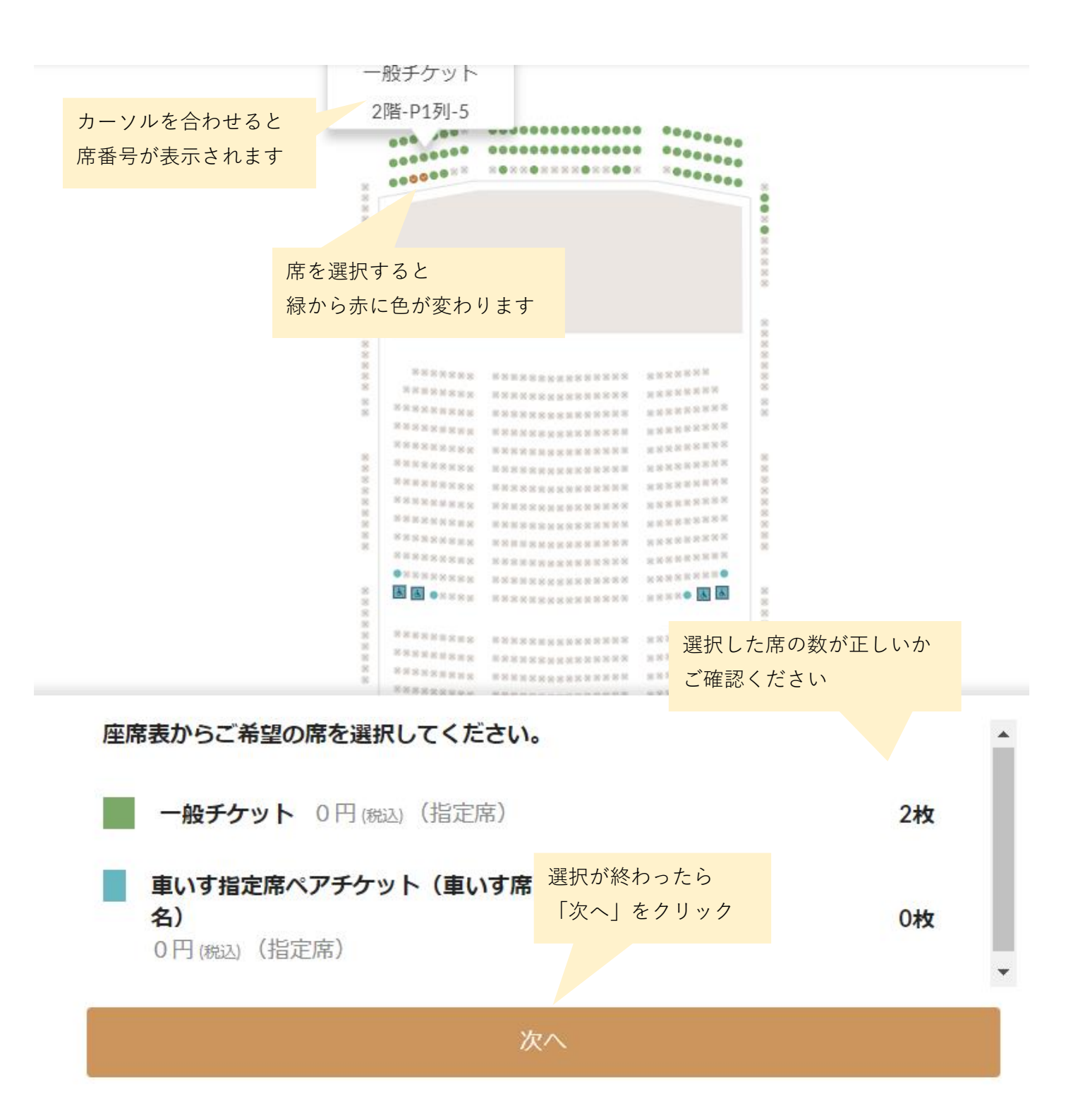

⑤ チケットの内容を確認して、「ログイン・会員登録して購入」をクリックする

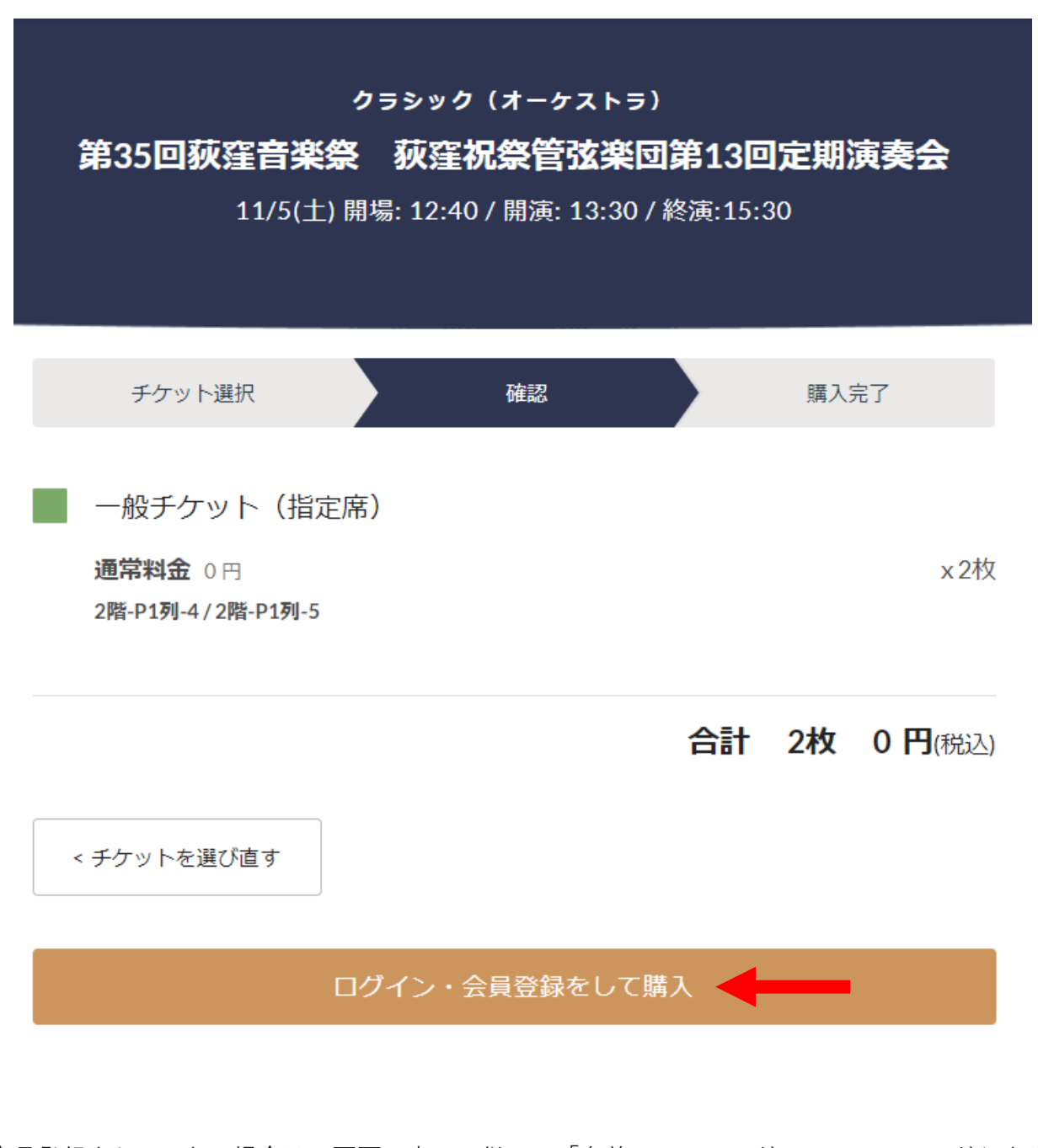

⑥ 会員登録をしていない場合は、画面の表示に従って「名前、メールアドレス、パスワード」を入力し、 新規会員登録をする。 会員登録済みの場合は、「既に会員の場合はこちら」をクリックしてログインする。

※会員登録方法詳細は、下記のteket公式ページをご参照くださいhttps://help.teket.jp/hc/ja/articles/4410372655385-%E4%BC%9A%E5%93%A1%E7%99%BB%E9%8C%B2%E3%82%92%E3%81%99%E3%82%8B-

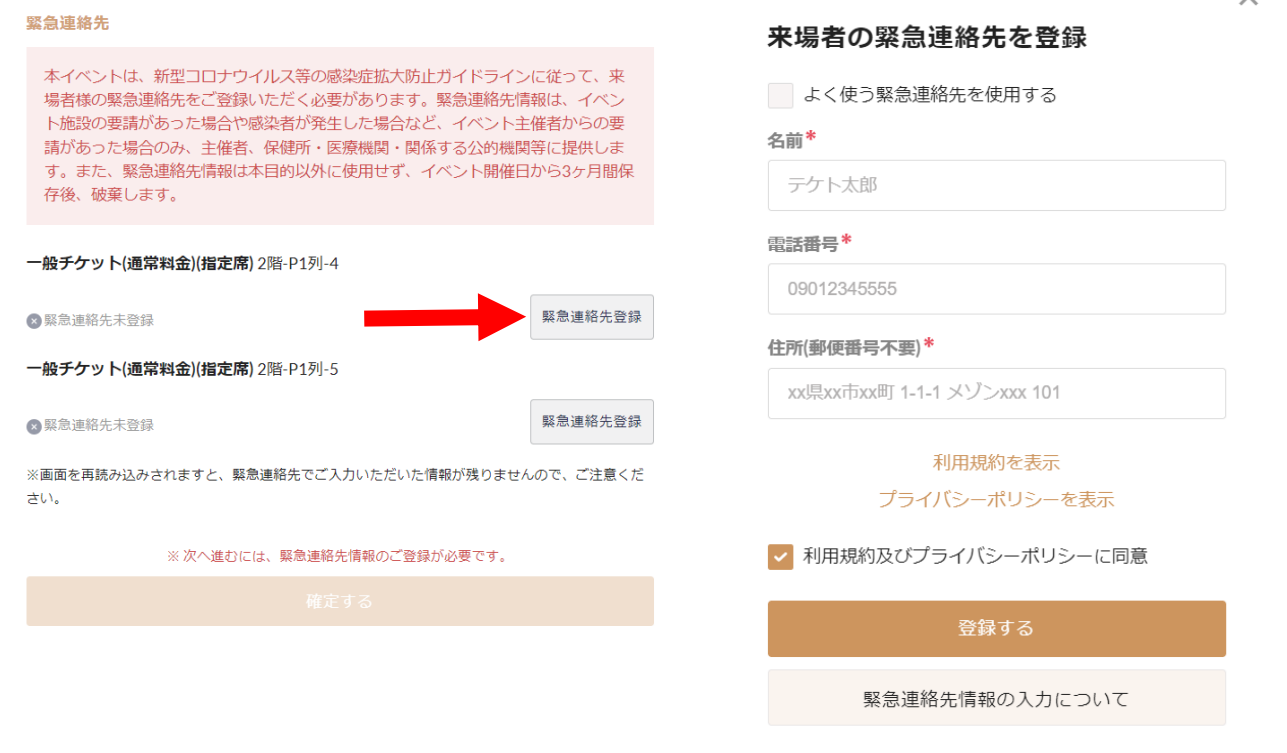

⑧ すべてのチケットの緊急連絡先が登録できたら「確定する」をクリック

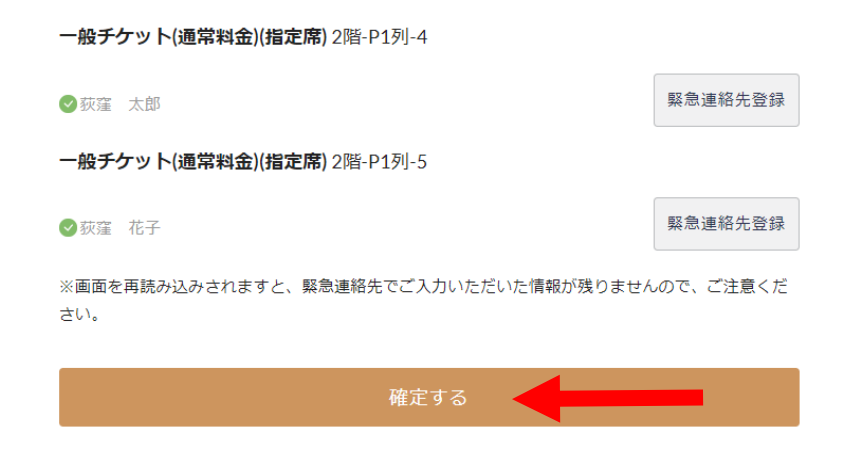

⑨受付完了し、チケットのQRコードがメールに届く